## Implementasi Sistem Informasi Akuntansi Pada Wijaya Service Menggunakan MYOB Accounting Plus V.18 ED

### Cindya Windari<sup>1</sup>, Adi Supriyatna<sup>2</sup>, Mari Rahmawati<sup>3</sup>

<sup>1,2,3</sup>Universitas Bina Sarana Informatika e-mail: <sup>1</sup>cindyawindari@gmail.com, <sup>2</sup>adi.asp@bsi.ac.id, <sup>3</sup>mari.mrw@bsi.ac.id

| Diterima   | Direvisi   | Disetujui  |
|------------|------------|------------|
| 01-02-2021 | 01-03-2021 | 01-04-2021 |

**Abstrak** - Perkembangan teknologi informasi mengalami perkembangan yang sangat pesat dan cepat, hal ini dapat dilihat dari semua aspek bidang kehidupan. Salah satu perkembangan teknologi informasi dibidang akuntansi adalah dengan hadirnya *software* atau aplikasi khusus akuntansi. Dimana *software* ini berfungsi untuk mempermudah perusahaan dalam pembuatan laporan keuangan. Hampir semua perusahaan mulai beralih dari sistem pembuatan laporan keuangan manual dengan menggunakan sistem yang terkomputerisasi. Akan tetapi di era teknologi informasi yang semakin maju, masih terdapat beberapa perusahaan masih menggunakan sistem manual baik dalam penyimpanan data ataupun pembuatan laporan keuangannya. Wijaya *service* dalam pengelolaan laporan keuangan masih menggunakan sistem manual, dimana untuk penyimpanan data dan membuat laporan keuangan masih menggunakan Microsoft Excel. Sehingga laporan yang disajikan masih sering mengalami kendala, seperti salah dalam hal perhitungan dan membutuhkan waktu yang lama untuk membuat laporan keuangan. MYOB *Accounting* Plus V.18 ED merupakan salah satu *software* akuntansi yang sangat mudah digunakan dan memiliki modul-modul yang menarik untuk digunakan dalam proses pembuatan laporan keuangan yang terjadi, karena proses perhitungan dan pembuatan laporan dilakukan secara otomatis oleh sistem, sehingga data yang disajikan bisa lebih akurat dan lebih efisien.

Kata Kunci: Implementasi, Sistem Informasi Akuntansi, Aplikasi MYOB

Abstract - The development of information technology has developed very rapidly and rapidly, this can be seen from all aspects of life. One of the developments in information technology in the field of accounting is the presence of special accounting software or applications. Where this software serves to facilitate companies in making financial reports. Almost all companies are starting to switch from manual financial reporting systems to using a computerized system. However, in the era of increasingly advanced information technology, there are still some companies that still use manual systems both in data storage and in making financial reports. Wijaya service in managing its financial statements still uses a manual system, where for data storage and making financial reports still uses Microsoft Excel. So that the reports presented still often experience problems, such as incorrect calculations and takes a long time to make financial reports. MYOB Accounting Plus V.18 ED is one of the accounting software that is very easy to use and has interesting modules to use in the process of making financial reports. So it really helps Wijaya Service in processing financial reports that occur, because the calculation process and report generation are carried out automatically by the system, so that the data presented can be more accurate and more efficient.

Keywords: Implementation, Accounting Information System, MYOB Application

### PENDAHULUAN

Dewasa ini telah banyak bidang yang memanfaatkan perkembangaan teknologi informasi dan komputer untuk membantu meningkatkan kinerja serta pendapatan bisnis mereka. Terutama membantu dalam kegiatan pencatatan transaksi hingga penyusunan laporan keuangan. (Rahmawati, 2019). Laporan Keuangan sangat penting bagi perusahaan, karena dengan adanya laporan keuangan perusahaan dapat mengetahui gambaran secara umum kondisi keuangan dan kinerja perusahaan pada suatu periode tertentu. Laporan Keuangan dapat dibuat dengan dua sistem, yaitu sistem manual dan sistem aplikasi. Sistem manual adalah sistem pembukuan yang menggunakan *software* seperti

*spreadsheet* yaitu Microsoft Excel. Sedangkan sistem aplikasi adalah sistem pembukuan yang menggunakan teknologi baru seperti MYOB, *Accurate*, dan Zahir.

Dengan MYOB *Accounting* kita bisa membuat laporan keuangan dengan cepat dan tepat, hanya dangan mencatat transakasi ke dalam modul yang tersedia pada aplikasi MYOB *Accounting* (Zulfiar et al., 2019).

Wijaya Service merupakan perusahaan jasa dan dagang yang bergerak dibidang tata udara, Spesialis penangan Air Conditioner (AC) rumah, Kulkas, Mesin Cuci, dll. Selain itu, Wijaya Service juga menjual barang-barang elektronik seperti AC, Kulkas dan Rice Cooker. Wijaya Service hingga saat ini sudah memiliki kontrak service dengan Rumah Sakit Pondok Indah, café dan perkantoran yang ada di Jakarta Selatan. Wijaya Service dalam pengolahan datanya menggunakan Microsoft Excel. Dalam banyak proses yang harus dilakukan mulai dari mengolah input data, mengelompokan data dan membuat laporan, sehingga terkadang masih ditemukan kesalahan dalam proses input data transaksi yang tercecer atau hilang sebelum diinput jurnalnya, hal ini menyebabkan laporan keuangan yang dibuat setiap bulannya kurang akurat. Berdasarkan uraian diatas maka Wijaya Service sebagai subjek penelitian, dengan tujuan untuk mengetahui lebih lanjut tentang laporan keuangan yang dibuat oleh Wijaya Service. Serta untuk mempermudah pencatatan dan informasi laporan keuangan dengan menggunakan MYOB.

### METODE PENELITIAN

### 1. Sistem Informasi Akuntansi (SIA)

Sebuah software sistem komputer yang digunakan untuk mengolah data akuntansi adalah Sistem Informasi Akuntansi. (Arum & Nugroho, 2017). Sistem informasi adalah suatu sistem yang mengolah data dan transaksi untuk mendapatkan informasi yang berguna untuk merencanakan, mengendalikan, dan mengoperasikan bisnis. (Prakasita N & Nugroho, 2018). SIA merupakan bagian terpenting yang berhubungan dengan data keuangan perusahaan yang sangat diperlukan oleh Seorang pimpinan manajeman perusahaan. perusahaan harus bisa mengambil keputusan yang tepat agar mencapai sasaran dan tujuan yang ingin perusahaan tersebut capai.(K. C. Lestari & Amri, 2020)

### 2. Laporan Keuangan

Menurut Hery dalam (Rosmawati & Raharjdjo, 2019) Laporan keuangan merupakan hasil dari proses akuntansi yang dapat dipakai sebagai media untuk melakukan pelaporan keadaan posisi keuangan badan usaha kepada pihak yang berkepentingan seperti manajer, investor (pemilik), kreditur, pemerintah dan pihak yang berkepentingan lainnya.

Menurut Sofyan dalam (S. L. Lestari & Gustinya, 2019) menyatakan bahwa, "Laporan Keuangan merupakan media untuk menilai prestasi dan kondisi ekonomis suatu perusahaan, yaitu dapat menggambarkan kondisi keuangan dan hasil suatu perusahan pada jangka waktu tertentu".

### 3. MYOB Accounting Plus V.18 ED

MYOB Accounting Plus V.18 ED ini sangat cocok diterapkan di Indonesia untuk perusahaan berskala kecil dan menengah. Menurut (Lubis, 2016:8) Software ini memiliki beberapa keunggulan dibandingkan dengan software akuntansi yang lainnya, yaitu:

- a. Mudah dimengerti dan dipelajari oleh pengguna.
- b. Dapat langsung dioperasikan bagi unit usaha di Indonesia.
- c. Hampir 100% memenuhi SAK (Standar Akuntansi Keuangan).
- d. Membuat laporan keuangan yang lengkap, akurat, cepat dan otomatis, yang dapat digunakan untuk pengambilan keputusan dalam perusahaan.
- e. Dapat menangani transaksi maupun laporan keuangan dengan jumlah digit hingga ratusan miliar rupiah.
- f. Dapat menampilkan maupun mengirim data secara cepat melalui printer, faksimile, maupun e-mail.
- g. Seluruh fungsi akuntansi terintegrasi dalam satu program sehingga lebih efisien dan efektif.
- h. Adanya sistem pengamanan komputer dengan *password*.
- i. Dapat menangani berbagai jenis pajak yang berlaku di Indonesia.

Dalam proses pengumpulan datanya, penulis melakukan penelitian dengan cara berikut:

### 1. Wawancara

Penulis melakukan wawancara dengan metode tanya jawab dengan pemilik serta karyawan Wijaya *Service* mengenai data-data yang akan penulis sampaikan pada penulisan ini.

### 2. Pengamatan

Pengamatan secara langsung dilakukan oleh penulis terhadap aktivitas yang terjadi di Wijaya *Service* serta data yang terkait dengan objek penelitian. Data yang diperoleh selama pengamatan antara lain data karyawan, data supplier, data *customer*, data persediaan, daftar

Volume 1 Nomor 1 April 2021, pp. 29-35 ISSN: 2797-7277

https://jurnal.bsi.ac.id/index.php/akasia

harga barang dagangan, harga jasa dan bukti pembayaran atau kwitansi. melalui kegiatan pengamatan langsung ini dapat diketahui proses pengolahan data transaksi keuangan pada perusahaan tersebut, serta dapat diketahui kelemahan sistem pencatatan yang digunakan oleh Wijaya *Service*.

### 3. Studi Pustaka

Selain melaksanakan kegiatan diatas, penulis juga melakukan studi pustaka melalui beberapa referensi dari Buku, *E-Book*, dan Jurnal Ilmiah.

### HASIL DAN PEMBAHASAN

### 1. Tinjauan Perusahaan

Wijaya *Service* didirikan pada tahun 2006 beralamat di Jl. Kemang Utara Nomor 9D Jakarta Selatan, Jakarta. Wijaya *Service* ini mulai meresmikan usahanya dan memiliki izin usaha pada tahun 2017 dengan Nomor Izin Berusaha 9120202810193.

### 2. Tinjauan Kasus

- a. Pada Wijaya *Service* pengolahan data akuntansi masih dilakukan secara konvensional yaitu hanya menggunakan *Microsoft Excel.*
- b. Salah catat dan perbedaan data antara *copy invoice* dengan data di *Microsoft excel* menjadi masalah yang sering dihadapi, sehingga data yang dihasilkan kurang memuaskan atau kurang maksimal.
- c. Proses pembuatan laporan keuangan lama dan tidak efisien.

### 3. Pemecahan Masalah dengan Aplikasi MYOB Accounting Plus V.18 ED:

### A. Setup Awal

### 1. Membuat Database Perusahaan

*Input* profil perusahaan dengan periode akuntansi pada awal pembuatan *file* MYOB dengan langkah sebagai berikut:

a. Buka aplikasi MYOB *Accounting* Plus V.18 ED lalu klik *Create* untuk membuat *file* baru

| Welcome to MYOB Accounting    | ×                   |
|-------------------------------|---------------------|
| Open<br>your company file     | astorno             |
| Create<br>a new company file  |                     |
| Explore<br>the sample company | C ALAN              |
| What's New<br>in this version | Accounting Plus v18 |
| Exit<br>MYOB Accounting       | MYOB                |

Gambar 1. Tampilan Menu Utama MYOB

b. Klik *next* pada tampilan *introduction* untuk melakukan ke tahap selanjutnya

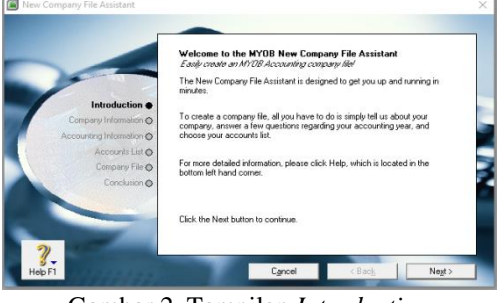

Gambar 2. Tampilan Introduction

c. Isi data perusahaan pada tampilan *company information* 

|                                             | Enter your 12 digit<br>Serial Number:<br>Your serial numb<br>of your CD sbey | MYOB product Serial Number<br>in incated on your negistration card and c<br>a Not neguined for trial version. | n the back |
|---------------------------------------------|------------------------------------------------------------------------------|----------------------------------------------------------------------------------------------------|------------|
| Introduction @                              | Enter Information                                                            | about your company                                                                                            |            |
| Company Information  Accounting Information | Company Name:*<br>A.B.N.;                                                    | WUAYA SERVICE                                                                                                 |            |
| Company File O<br>Conclusion O              | Address:                                                                     | Jl. Kemang Utara, No.9D. Jakarta Selatar                                                                      | 1          |
|                                             | Phone Number:<br>Fax Number:                                                 | 021 7196528                                                                                                   |            |
| 2)                                          | Email Address:<br>* Required field                                           | wijayaservice@yahoo.com                                                                                       |            |

Sumber: (Penelitan, 2020)

Gambar 3. Penginputan Informasi Perusahaan

d. Isi periode akuntansi sesuai dengan periode pembukuan di implementasikan

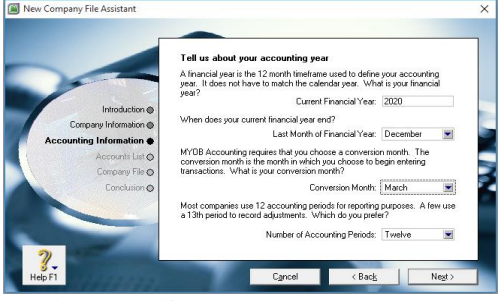

Sumber: (Penelitan, 2020)

Gambar 4. Penginputan Informasi Akuntansi

e. Klik Next pada tampilan konfirmasi Accounting Informasi

|                                       | Please confirm your accounting information<br>This information cannot be charged once the company file has been<br>created |
|---------------------------------------|----------------------------------------------------------------------------------------------------|
|                                       | Your financial year is January 1, 2020 to December 31, 2020.                                                               |
| Introduction @                        | You have selected twelve accounting periods per financial year.                                                            |
| Company Information @                 |                                                                                                    |
| Accounting Information  Accounts List | Your conversion month is March 1, 2020.                                                                                    |
| Company File 🛇                        | You will not be able to enter any transactions before this date.                                                           |
| Conclusion ()                         |                                                                                                    |
|                                       | If any of this information is incorrect, click the Back button to change it.                                               |
|                                       | If this information is correct, please click the Next button to continue.                                                  |

Sumber: (Penelitan, 2020)

| Gambar 5. T | `ampilan | Konfirmasi | Informasi |
|-------------|----------|------------|-----------|
|             | Aku      | ntansi     |           |

f. Pilih opsi ketiga yang artinya kita akan membuat atau menambahkan akun baru pada *account list* 

|                                                                                                    | Build your accounts list                                                                                                    |
|----------------------------------------------------------------------------------------------------|----------------------------------------------------------------------------------------------------|
| Introduction @                                                                                                    | Every company file requires an accounts list. You may either select one of<br>ours, or you can use your own. How would you like to build your accounts<br>list? |
| Company Information @                                                                                                    | Select the option that most fits your needs.                                                                                                    |
| Accounting Information @                                                                                                    | O I would like to gtart with one of the lists provided by MYOB Accounting                                                                                       |
| Accounts List                                                                                                    | <ul> <li>I would like to import a list of accounts provided by my accountant aft<br/>I'm done creating my company file.</li> </ul>                              |
| Conclusion 📀                                                                                                    | <ul> <li>I would like to <u>build my own accounts list once I begin using MYOB</u><br/>Accounting.</li> </ul>                                                   |
|                                                                                                    | No matter which selection you choose, you will be able to add or delete<br>accounts later.                                                                      |
| and the second second s |                                                                                                    |

Sumber: (Penelitan, 2020)

Gambar 6. Tampilan Pembuatan Account List

- g. Klik Next jika file penyimpanan sudah benar
- h. Klik *Command Centre* untuk melanjutkan ke tahap selanjutnya

|                                                                     | Congratulations!<br><i>Thank you for becoming an M</i><br>That's all there is to it! Your co | 17 <i>08 cuidomer.</i><br>mpany file has been created.                                                      |
|---------------------------------------------------------------------|----------------------------------------------------------------------------------------------|----------------------------------------------------------------------------------------------------|
| Introduction ©<br>Company Information ©<br>Accounting Information © | Setup Assistant                                                                              | Click Setup Assistant if you would like to<br>continue further customising your Accounting<br>company file. |
| Company File ©<br>Conclusion ●                                      | Command Centre                                                                               | Click Command Centre if you want to jump<br>right in and begin entering transactions.                       |
| 2                                                                   |                                                                                              |                                                                                                    |

Sumber: (Penelitan, 2020)

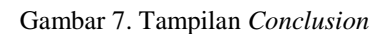

# Berikut data-data yang perlu disiapkan sebelum memulai transaksi:

- 1) Saldo Awal Account
- 2) Saldo Awal Piutang
- 3) Saldo Awal Hutang
- 4) Daftar Barang dan Jasa

### Tahap Sebelum Transaksi:

1) Memasukkan Saldo Awal Account

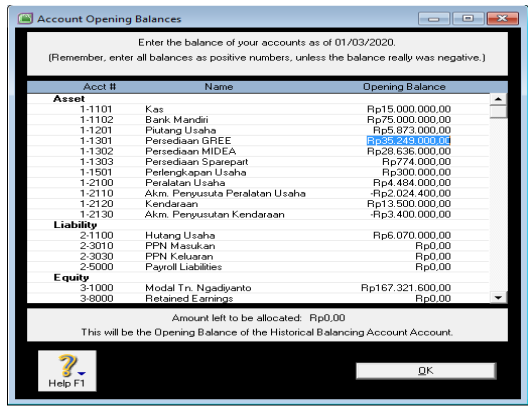

Sumber: (Penelitan, 2020)

Gambar 8. Tampilan Account Opening Balance

2) Memasukkan Saldo Awal Piutang (Customer)

|                      |                    | Historical Sale |                        |      |
|----------------------|--------------------|-----------------|------------------------|------|
| Customer Name:       | Bapak Edi Jakarian |                 | Balance: Rp2.349.00    | 0,00 |
| Terms ⇔:             | Net                |                 |                        |      |
| Invoice #:           | FPJ/2/01           |                 |                        |      |
| Date:                | 29/02/2020         |                 |                        |      |
| Customer PD #:       |                    |                 |                        |      |
| Memo:                | SALDO AWAL         |                 |                        |      |
| Total Including Tax: | Rp2.349.000,00     | Tax Code: N-T   | <b>≣</b> Tax ⇔: Rp0,00 |      |
| Job:                 |                    |                 |                        |      |
|                      |                    |                 |                        |      |
| 2                    |                    |                 | <u>0</u> K             |      |
| Help F1              |                    |                 | Cancel                 |      |

Sumber: (Penelitan, 2020)

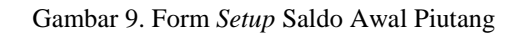

3) Memasukkan Saldo Awal Hutang (Supplier)

| 📓 Histor | rical Purchase     |                         |             |                       | - • •     |
|----------|--------------------|-------------------------|-------------|-----------------------|-----------|
|          |                    | Histori                 | al Purchase |                       |           |
|          | Supplier Name:     | CV. GLOBAL SERVICE INT. |             | Balance: Rp5.7        | 70.000,00 |
|          | Terms ⇔:           | Net                     |             |                       |           |
|          | P0 #:              | 00000001                |             |                       |           |
|          | Date:              | 14/05/2020              |             |                       |           |
|          | Supplier Inv #:    | 322/GSI/DK/IX/2         |             |                       |           |
|          | Memo:              | SALDO AWAL              |             |                       |           |
| To       | tal Including Tax: | Rp5.770.000,00 Tax C    | ode: N-T    | <b>Ţ</b> Tax ⇔: Rp0,0 | 10        |
|          | Job:               |                         |             |                       |           |
|          |                    |                         |             |                       |           |
| 9        | )                  |                         |             | <u>0</u> K            |           |
| Help     | F1                 |                         |             | C <u>a</u> nce        | d         |

Sumber: (Penelitan, 2020)

Gambar 10. Form Setup Saldo Awal Piutang

4) Memasukkan Saldo Awal Barang dan Jasa

|             | ALDU AWAUPENSEL | IAAN          |                 |         |     |      |
|-------------|-----------------|---------------|-----------------|---------|-----|------|
| Item Number | Quantity        | Unit Cost     | Amount          | Account | Job | Memo |
| \$AG01      | 2               | p2.249.000,00 | Rp4.498.000,00  | 1-1301  |     |      |
| \$AG02      | 2               | p2.584.000,00 | Rp5.168.000.00  | 1-1301  |     |      |
| \$AG03      | 2               | p2.724.000,00 | Rp5.448.000,00  | 1-1301  |     |      |
| \$AG04      | 1               | p3.599.000,00 | Rp3.599.000,00  | 1-1301  |     |      |
| \$AG05      | 1               | p4.740.000,00 | Rp4.740.000,00  | 1-1301  |     |      |
| ÞAG06       | 2               | p2.699.000,00 | Rp5.398.000,00  | 1-1301  |     |      |
| ÞAG07       | 1               | p2.799.000,00 | Rp2.799.000,00  | 1-1301  |     |      |
| ÞAG08       | 1               | p3.599.000,00 | Rp3.599.000,00  | 1-1301  |     |      |
| DM001       | 1               | p2.200.000,00 | Rp2.200.000,00  | 1-1302  |     |      |
| PM002       | 1               | p1.330.000,00 | Rp1.330.000,00  | 1-1302  |     |      |
| DM003       | 1               | p1.880.000,00 | Rp1.880.000,00  | 1-1302  |     |      |
| >M004       | 3               | Rp360.000,00  | Rp1.080.000,00  | 1-1302  |     |      |
| DM005       | 2               | Rp298.000,00  | Rp596.000,00    | 1-1302  |     |      |
| >M006       | 1               | p2.550.000,00 | Rp2.550.000,00  | 1-1302  |     |      |
| DM007       | 1               | p2.530.000,00 | Rp2.530.000,00  | 1-1302  |     |      |
| \$M008      | 1               | p3.250.000,00 | Rp3.250.000,00  | 1-1302  |     |      |
| \$M009      | 1               | p3.400.000,00 | Rp3.400.000,00  | 1-1302  |     |      |
| ≎M10        | 2               | p5.000.000,00 | Rp10.000.000,00 | 1-1302  |     |      |
| \$SP001     | 2               | Rp12.000,00   | Rp24.000,00     | 1-1303  |     |      |
| \$\$P002    | 5               | Rp18.000,00   | Rp90.000,00     | 1-1303  |     |      |
| \$\$P003    | 2               | Rp60.000,00   | Rp120.000,00    | 1-1303  |     |      |
| ⇒SP004      | 2               | Rp45.000,00   | Rp90.000,00     | 1-1303  |     |      |
| \$\$P005    | 1               | Rp450.000,00  | Rp450.000,00    | 1-1303  |     |      |
|             |                 |               |                 |         |     |      |

Sumber: (Penelitan, 2020)

Gambar 11. Daftar Barang dan Jasa

Jika sudah didapati *balance*, dan sudah memasukkan saldo awal piutang, saldo awal hutang serta saldo awal barang dan jasa, kemudian *input* data transaksi secara teliti. Setelah semua transaksi berhasil di*input* dengan teliti, maka dapat ditarik berupa laporan keuangan.

# Artikel Ilmiah Sistem Informasi Akuntansi (AKASIA)

Volume 1 Nomor 1 April 2021, pp. 29-35 ISSN: 2797-7277 https://jurnal.bsi.ac.id/index.php/akasia

Gambar 14. Laporan Neraca

### B. Laporan

Berikut beberapa laporan yang disajikan MYOB Accounting Plus V.18 ED

### 1. Laporan Laba/Rugi

| WIJA<br>JI. Kemang Utar                                                                                                    | WIJAYA SERVICE<br>Jl. Kemang Utara, No.9D. Jakarta Selatan                                                               |  |
|----------------------------------------------------------------------------------------------------|----------------------------------------------------------------------------------------------------|--|
| Profit &                                                                                                    | Loss Statement                                                                                                    |  |
| 16/05/2020<br>4.54.57                                                                                                    | arch 2020                                                                                                    |  |
| Income<br>Penjualan GREE<br>Penjualan MIDEA<br>Penjualan Sparepart<br>Pendapatan Service<br>Total Income                                                                                  | Rp41.712.000.00<br>Rp13.200.000.00<br>Rp75.000.00<br>Rp16.030.000.00<br>Rp10.300.000.00<br>Rp71.717.000.00               |  |
| Cost Of Sales<br>HPP-GREE<br>HPP-MIDEA<br>HPP-Sparepart<br>Total Cost Of Sales                                                                                                    | Rp40.312.000,00<br>Rp11.988.000,00<br>Rp672.000,00<br>                                                                   |  |
| Gross Profit                                                                                                    | Rp18.745.000,00                                                                                                    |  |
| Expenses<br>Biaya BM<br>Biaya Latrik<br>Biaya Cagi<br>Biaya Operasional<br>Beban Periny Penalatan Usaha<br>Beban Periny Penalatan Usaha<br>Beban Perinyusutan Kendaraan<br>Total Expenses | Rp196.000.00<br>Rp514.000.00<br>Rp418.00.00<br>Rp20.000.00<br>Rp20.000.00<br>Rp56.23.00<br>Rp56.23.00<br>Rp56.855.066.00 |  |
| Net Profit/(Loss)                                                                                                    | Rp8.889.934,00                                                                                                    |  |

Sumber: (Penelitan, 2020)

Gambar 12. Laporan Laba/rugi

### 2. Laporan Perubahan Modal

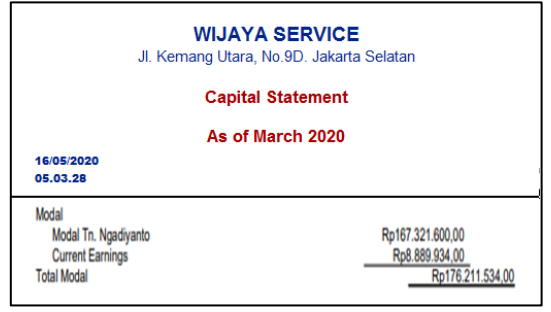

Sumber: (Penelitan, 2020)

Gambar 13. Laporan Perubahan Modal

### 3. Laporan Neraca

| Balance Sheet           As of March 2020           150320           Costa           Assets           March 2020           Sosta           Passets           March 2020           Bank Marcin           Pulang Unan           Personan GREE           Personan GREE <th></th> <th colspan="3">WIJAYA SERVICE<br/>JI. Kemang Utara, No.9D. Jakarta Selatan</th>                                                                                                    |        | WIJAYA SERVICE<br>JI. Kemang Utara, No.9D. Jakarta Selatan |                                |  |
|----------------------------------------------------------------------------------------------------|--------|------------------------------------------------------------|--------------------------------|--|
| As of March 2029                                                                                                    |        | Balance Sheet                                              |                                |  |
| Bank Mandrid         Rp13.220.00.00           Asseds         Rp13.220.00.00           Bank Mandrid         Rp13.824.000.00           Putung         Rp2.684.000.00           Persediam GREE         Rp2.7285.000.00           Persediam GREE         Rp27.2255.000.00           Persediam GREE         Rp2.7285.000.00           Persediam GREE         Rp2.7285.000.00           Persediam GREE         Rp2.705.000.00           Persediam GREE         Rp2.705.00.00           Persediam GREE         Rp2.705.00.00           Persediam GREE         Rp13.300.000.00           Asst Teap         Rp4.440.000.00           Axen Penyustah Pendatan Usaha         Rp3.3200.000.00           Axen Revenyustah Kendaraan         Rp3.300.000.00           Axen Revenyustah Revendaraan         Rp3.3200.000.00           Axen Revenyustah Kendaraan         Rp13.200.000.00           Nordal         Rp177.494.000.00           Net Asets         _Rp176.211.5                                                                                                    |        | As of March 2020                                           | 40100000                       |  |
| Assets         Rests           Assets         Rp13.920.000.0           Bank Mandrin         Rp13.847.000.00           Putung         Rp2.684.000.00           Persediam GREE         Rp27.285.000.00           Persediam GREE         Rp27.285.000.00           Persediam Micro         Rp15.847.000.00           Persediam GREE         Rp27.285.000.00           Persediam GREE         Rp27.000.00           Persediam Micro         Rp45.000.00           Persediam Micro         Rp45.000.00           Persediam Micro         Rp26.000.00           Persediam Micro         Rp19.342.000.00           Ass Teap         Rp4.440.000.00           Aver. Perviguitals Pendiatian Usaha         Rp13.300.000.00           Aver. Reviguitan Kendaraan         Rp13.300.000.00           Aver. Reviguitan Kendaraan         Rp13.200.000.00           Aver. Reviguitan Kendaraan         Rp13.200.000.00           Hoting Usaha         Lp17.7494.000.00           Hoting Usaha         _Rp17.211.5           Modal         Modal                                                                                                    |        |                                                            | 5.03.28                        |  |
| Asiet Jancar     Rp13.203.000.00       Bank Mancini     Rp13.203.000.00       Puttang Usaha     Rp2.684.000.00       Puttang Usaha     Rp2.684.000.00       Puttang Usaha     Rp2.684.000.00       Penesdiaan GREE     Rp27.285.000.00       Penesdiaan GREE     Rp27.285.000.00       Penesdiaan GREE     Rp37.205.000       Penesdiaan Grampart     Rp457.000.00       Penesdiaan Grampart     Rp457.000.00       Penesdiaan Grampart     Rp457.000.00       Penesdiaan Grampart     Rp457.000.00       Penesdiaan Sparapart     Rp153.000.00       Asset     Rp153.000.00       Asset     Rp153.000.00       Yorkasets                                                                                                    |        |                                                            | Assets                         |  |
| Bandari Peristanan Peristanan Peristanan Peristanan Peristanan Peristanan Peristanan Peristanan Peristanan Peristanan Peristanan MIDEA Peristanan MIDEA Peristanan MIDEA Peristanan MIDEA Peristanan MIDEA Peristanan Peristanan MIDEA Peristanan Peristananan Peristanan Peristananan Peristananan Peristananan Peristananan Peristananan Peristananan Peristananan Peristanananan Peristananananananananananananananananananan                                                                                                    |        |                                                            | Aset lancar                    |  |
| entin expression (#p115.947.000.00) Putuling Usaha (P22.88.000.00) Persediaan GREE (P32.92.00.00) Persediaan MIEEA (P31.92.28.00.00) Persediaan MIEEA (P31.94.00.00) Persediaan Sparepart (P39.70.00.00) Persediaan (P45.200.00) Actin (Parsed) (P45.200.00) Actin (Parsed) (P45.200.00) Actin (P45.200.00) Actin (P45.200.0                                                                                                    |        | Kp13.920.000,00                                            | Kas                            |  |
| Puisang Usaha Persediaan RP2.684.000,00 Persediaan GREE Pip27.925.000,00 Persediaan GREE Pip27.925.000,00 Persediaan Grace Pip2.684.000,00 Persediaan Grace Pip2.684.000,00 Persediaan RP45.2600,00 Acm, Peryusaha Persediaan Rp42.2600,00 Acm, Peryusaha Persediaan Pip2.686.03,00 Acm, Peryusaha Persediaan Pip2.686.03,00 Acm, Peryusaha Persediaan Pip2.686.03,00 Acm, Peryusaha Persediaan Pip2.686.03,00 Acm, Peryusaha Persediaan Pip2.686.03,00 Acm, Peryusaha Persediaan Pip2.686.03,00 Acm, Peryusaha Persediaan Pip2.686.03,00 Acm, Peryusaha Persediaan Pip2.686.03,00 Acm, Peryusaha Persediaan Pip2.686.03,00 Acm, Peryusaha Persediaan Pip2.686.03,00 Acm, Peryusaha Persediaan Pip2.686.03,00 Acm, Peryusaha Persediaan Pip2.686.03,00 Acm, Peryusaha Persediaan Pip2.686.03,00 Acm, Persediaan Pip2.686.03,00 Acm, Pip2.686.03,00 Acm, Pip2.686.03,00 Acm, Pip2.686.03,00 Acm, Pip2                                                                                                    |        | Rp115.847.000,00                                           | Bank Mandin<br>Diutees         |  |
| Perseduan INCEA Personal Part 12,2000,000,000 Personal Anno Personal Personal Persona Personal Personal Personal Personal Persona Persona                                                                                                    |        | D=0.684.000.00                                             | Plutang<br>Diutang Lianha      |  |
| Perendiaan CREE         Pagr 2023 000.00           Persediaan Sparepart         Rp193 840 00.00           Persediaan Sparepart         Rp193 840 00.00           Persediaan Sparepart         Rp207 000.00           Persediaan Sparepart         Rp207 000.00           Persediaan Sparepart         Rp207 000.00           Persediaan Sparepart         Rp207 000.00           Persediaan Sparepart         Rp207 000.00           Asset Tetab         Rp13 300 000.00           Axm. Penysuain Arendanan         Rp13 300 000.00           Axm. Reputsuain Arendanan         Rp13 300 000.00           Huding Lancar         Hp17 494.000.00           Huding Lancar         Rp172 92.15           Net Assts                                                                                                    |        | Rp2.004.000,00                                             | Plutang Usana<br>Persertiaan   |  |
| Periediaan MDEA Pkp19 344 000.00 Periediaan Spergent Pkp57 000.00 Peringkapan Spergent Pkp57 000.00 Peringkapan Usaha Pkp18 000.00 AM Peringkapan Usaha Pkp18 000.00 AM Peringkapan Usaha Pkp18 000.00 AM Peringkapan Usaha Pkp18 000.00 AM Peringkapan Usaha Pkp18 000.00 Total Assets Pkp18 000.00 Total Assets Pkp18 000.00 Total Kewajban Philama Ikana Pkp18 000.00 Total Kewajban Philama Ikana Pkp18 000.00 Total Kewajban Philama Ikana Pkp18 000.00 Newajban Philama Ikana Pkp18 000.00 Total Kewajban Philama Ikana Pkp18 000.00 Total Kewajban Philama Ikana Pkp18 000.00 Total Kewajban Philama Ikana Pkp18 000.00 Total Kewajban Philama Ikana Pkp18 000.00 Total Kewajban Philama Ikana Pkp18 000.00 Total Kewajban Pkp18 000.00 Total Kewajban Pkp18 0000 Total Kewajban Pkp18 0000 Total Kewajban Pkp18 0000 Total Kewajban Pkp18 0000 Total Kewajban Pkp18 0000 Total Kewajban Pkp18 0000 Total Kewajban Pkp18 0000 Total Kewajban Pkp18 0000 Total Kewajban Pkp18 0000 Total Kewajban Pkp18 0000 Total Kewajban Pkp18 0000 Total Kewajban Pkp18 0000 Total Kewajban Pkp18 00000 Total Kewajban Pkp18 00000 Total Kewajban Pkp18 0000 Total Kewaj                                                                                                    |        | Ro27 025 000 00                                            | Percediaan GREE                |  |
| Persedian Sparingent         Rp627 000.00           Persedian Sparingent         Rp542 000.00           Are Toting Sparingent         Rp542 000.00           Are Toting Sparingent         Rp542 000.00           Are Toting Sparingent         Rp542 000.00           Are Toting Sparingent         Rp1484 000.00           Are Toting Sparingent         Rp1492 000.00           Are Toting Sparingent         Rp1492 000.00           Are Revealban         Rp170 333.00           Total Assets         Rp171 494 000.00           Hutang Lancar         Rp172 494.00           Net Assets                                                                                                    |        | Rp19 848 000 00                                            | Persediaan MIDEA               |  |
| Periengkapan<br>Penengkapan Usaha<br>Penengkapan Usaha<br>Rep 442 000.00<br>Aker, Penyautan Penlatan Usaha<br>Akm, Penyautan Penlatan Usaha<br>Akm, Penyautan Kendanan<br>Pi 3500 000.00<br>Akm, Penyautan Kendanan<br>Pi 3500 000.00<br>Akm, Penyautan Kendanan<br>Rep 13 200 000<br>Rep 13 706 5<br>Kewajban<br>Hudang Lankar<br>Hudang Lankar<br>Huda |        | Rp507 000 00                                               | Persediaan Sparepart           |  |
| Perfensigaapan Usaha Rp542:000.00 Aset Tetap Rp42:000.00 Aset Tetap Rp42:000.00 Aset Tetap Rp42:000.00 Aset Tetap Rp42:000.00 Aset Tetap Rp42:000.00 Aset Tetap Rp42:000.00 Aset Teta Asets Kewgilan Hdang Usaha Rp193:05.5 Rp193:06.5 Rp193:06.00 Net Asets Rp17:02:11.5 Modal                                                                                                    |        |                                                            | Perlengkapan                   |  |
| Aset Trajo<br>Persidam Usaha<br>Archaraan<br>Kendaraan<br>Aam, Persidam Usaha<br>Repi 2580.000.00<br>Aam, Persidam Kendaraan<br>Total Asets<br>Hudang Lancar<br>Hudang Lancar<br>Hudang Lancar<br>Hudang Lancar<br>Repi 259.705.5<br>Repi 27.705.2<br>Repi 27.705.2                                                                                                    |        | Rp542.000.00                                               | Perlengkapan Usaha             |  |
| Persidan Usaha         Rp4.484.000.00           Akm. Penyusuka Peralatan Usaha         Rp2.288.03.00           Kondaraan         Rp1.300.000.00           Total Asete         -Rp1.79.53.000.00           Kewajiban         -Rp1.79.53.000.00           Hudang Usaha         -Rp1.79.53.000.00           Total Asete         -Rp1.74.94.000.00           Kewajiban         _Rp1.74.94.000.00           Total Kewajiban         _Rp1.74.94.000.00           Kasets                                                                                                    |        |                                                            | Aset Tetap                     |  |
| Akm. Penyusuh Perlatahan Utahan<br>Kendaraan         -Rp2 280 633.00<br>Pp1 34:00.00,01           Total Asset<br>Hudang Lancar         -Rp13 53:00.00,01           Hudang Lancar         -Rp17,494.000,00           Hudang Lancar         -Rp17,494.000,00           Hudang Lancar         -Rp17,494.000,00           Nerkasiban         -Rp17,494.000,00           Next Assets                                                                                                    |        | Rp4.484.000,00                                             | Peralatan Usaha                |  |
| Kondaraan         Rp 13 500 000.00           Akon, Panyusutan Kendaraan         -Rp 13 705.5           Kewajban         -Rp 13 705.5           Kewajban         -Rp 13 705.5           Kewajban         -Rp 17 494.000.00           Yutaray Lunar         -Rp 17 494.000.00           Newajban         -Rp 17 494.001.00           Newajban         -Rp 17 494.001.00           Newajban         -Rp 17 494.001.00           Newajban         -Rp 17 694.01           Newajban         -Rp 17 694.01                                                                                                    |        | -Rp2.080.633,00                                            | Akm. Penyusuta Peralatan Usaha |  |
| Akon, Penyusutan Kendaraan -Rp3. <u>470.833.00</u> Rp193.705.5<br>Kewajiban<br>Hutang Usaha - <u>Rp17.494.000,00</u><br>Total Kewajiban - <u>Rp17.494.000,00</u><br>Net Assets <u>Pp176.211.5</u><br>Modal                                                                                                    |        | Rp13.500.000,00                                            | Kendaraan                      |  |
| Total Assets         Rp193.706.5           Kewglban         Hudrag Lancar           Hudrag Lancar         Rp17.494.000.00           Total Kewglban         Rp177.494.00           Noneglban         Rp176.92           Newglban         Rp176.92           Newglban         Rp176.92           Modal         Modal                                                                                                    |        | -Rp3.470.833,00                                            | Akm. Penyusutan Kendaraan      |  |
| Kewajiban Kawajiban Pridang Lancar Hudang Lancar Pagi Pagi Pagi Pagi Pagi Pagi Pagi Pagi                                                                                                    | 534,00 | Rp193.705.534,00                                           | Total Assets                   |  |
| Hidang Lancar<br>Hudang Usabah<br>Total Kewajiban Po17494.000,00<br>Rolf 7494.0<br>Rolf 7494.0<br>Rolf 7494.0<br>Rolf 7494.0<br>Rolf 7494.0                                                                                                    |        |                                                            | Kewajiban                      |  |
| Hutang Usaha                                                                                                    |        |                                                            | Hutang Lancar                  |  |
| Total Kewajiban         Rp176.211.5           Modal         Modal                                                                                                    |        | Rp17.494.000,00                                            | Hutang Usaha                   |  |
| Net AssetsRp176.211.5                                                                                                    | 000,00 | Rp17.494.000,00                                            | Total Kewajiban                |  |
| Modal                                                                                                    | 534,00 | Rp176.211.534,00                                           | Net Assets                     |  |
| in out of the second second seco                                                                                                    |        |                                                            | Model                          |  |
| Modal Tn. Ngadiyanto Bp167.321.600.00                                                                                                    |        | Bp167.321.600.00                                           | Modal Tn. Ngadiyanto           |  |
| Current Famings Rp8 889 934 00                                                                                                    |        | Rp8 889 934 00                                             | Current Farnings               |  |
| Total ModalRp176.211.5                                                                                                    | 534,00 |                                                            | Total Modal                    |  |

Sumber: (Penelitan, 2020)

### C. Analisa Laporan

| March 2020 (This Year Actuals) | Selected Period  | % of Total |                  |       |
|--------------------------------|------------------|------------|------------------|-------|
| Assets                         |                  |            |                  |       |
| Aset lancar                    |                  |            |                  |       |
| Kas                            | Rp13.920.000,00  | 7,2%       |                  |       |
| Bank Mandiri                   | Rp115.847.000,00 | 59,8%      |                  |       |
| Piutang                        |                  |            |                  |       |
| Piutang Usaha                  | Rp2.684.000,00   | 1,4%       |                  |       |
| Persediaan                     |                  |            |                  |       |
| Persediaan GREE                | Rp27.925.000,00  | 14,4%      |                  |       |
| Persediaan MIDEA               | Rp19.848.000,00  | 10,2%      |                  |       |
| Persediaan Sparepart           | Rp507.000,00     | 0,3%       |                  |       |
| Perlengkapan                   |                  |            |                  |       |
| Perlengkapan Usaha             | Rp542.000,00     | 0,3%       |                  |       |
| Aset Tetap                     |                  |            |                  |       |
| Peralatan Usaha                | Hp4.484.000,00   | 2,3%       |                  |       |
| Akm. Penyusuta Peralatan Usaha | -Rp2.080.633,00  | -1,1%      |                  |       |
| Kendaraan                      | Rp13.500.000,00  | 7%         |                  |       |
| Akm. Penyusutan Kendaraan      | -Rp3.470.833,00  | -1,8%      |                  |       |
| Total Assets                   | Rp193.705.534,00 | 100%       |                  |       |
| Kewajiban                      |                  |            |                  |       |
| Hutang Lancar                  |                  |            |                  |       |
| Hutann Usaba                   | Bp17 494 000 00  | 100%       |                  |       |
| 6ST Liabilities                |                  | 100-0      |                  |       |
| PPN Masukan                    | Be0.00           | 02         |                  |       |
| PPN Keluaran                   | Bp0.00           | 0%         |                  |       |
| Total GST Liabilities          | Be0.00           | 0%         |                  |       |
| Pavroll Liabilities            | Bp0.00           | 0%         |                  |       |
| Total Kewajiban                | Rp17.494.000,00  | 100%       |                  |       |
| Modal                          |                  |            |                  |       |
| Modal Tn Maadwanto             | Bo167 321 600.00 | 95%        |                  |       |
| Retained Faminos               | Bell 00          | 0%         |                  |       |
| Current Famings                | Be8 889 934 00   | 5%         |                  |       |
| Historical Balancing Account   | Ball 00          | 0%         |                  |       |
| Total Modal                    | Bo176 211 534 00 | 100%       |                  |       |
|                                |                  |            |                  |       |
|                                |                  |            |                  |       |
|                                |                  |            |                  |       |
|                                |                  |            |                  |       |
| 2 📣 🖌                          | A 🔺 🖂            | 1          |                  |       |
| /_ 🛌 🔍 🔍                       | I 🚺 🚺            |            | <b>N</b>         | Close |
| Heb F1 Print Filters           | Lin Down Ledge   | Asset.     | Liabilitu Ecuitu |       |
| Turk STROIG                    | Eedger           | 1.000      | notion ridgely   |       |

Gambar 15. Analisa Data Neraca

Data di atas menunjukkan data-data neraca yang menunjukkan jumlah tiap akun dalam bentuk persen dengan detail sebagai berikut:

### Analisa Data Aktiva

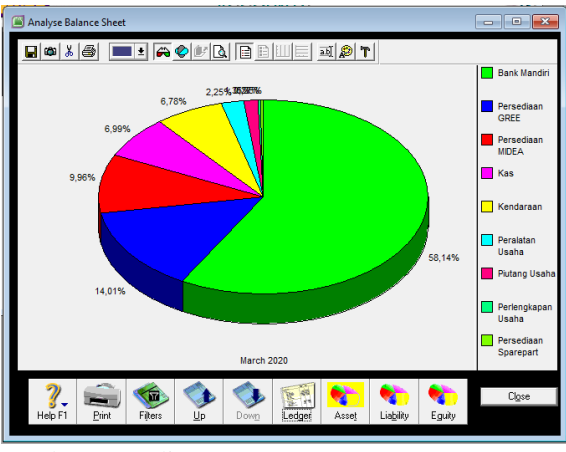

Sumber: (Penelitan, 2020)

Gambar 16. Analisa Data Aktiva

Data diatas menunjukkan analisis data aktiva dengan penjelasan sebagai berikut:

- Nilai Bank mandiri pada neraca menunjukkan Rp. 115.847.000,- yang artinya sebesar 58,14% dari keseluruhan aktiva.
- Nilai persediaan *gree* pada neraca menunjukkan Rp. 27.975.000,- yang artinya sebesar 14,01% dari keseluruhan aktiva.

### Artikel Ilmiah Sistem Informasi Akuntansi (AKASIA)

Volume 1 Nomor 1 April 2021, pp. 29-35 ISSN: 2797-7277

https://jurnal.bsi.ac.id/index.php/akasia

- Nilai persediaan midea pada neraca menunjukkan Rp. 19.848.000,- yang artinya sebesar 9,96% dari keseluruhan aktiva.
- Nilai Kas pada neraca menunjukkan Rp. 13.920.000,- yang artinya sebesar 6,99% dari keseluruhan aktiva.
- 5) Kendaraan dengan nilai Rp. 13.500.000,- yang berarti 7% dari keseluruhan harta, dikurangi akumulasi penyusutanya senilai Rp. 3.470.833 yang artinya 1,8%. Jadi nilai sisa bukunya adalah Rp. 10.029.167,-. Jadi nilai kendaraan terhadap keseluruhan aktiva adalah 6,78%.
- 6) Nilai peralatan usaha pada neraca menunjukkan Rp. 4.484.000,- dikurangi akumulasi penyusutan menjadi Rp. 2.403.367 yang artinya sebesar 2,25% dari keseluruhan aktiva.
- Nilai piutang usaha pada neraca menunjukkan Rp. 2.584.000,- yang artinya sebesar 1,35% dari keseluruhan aktiva.
- Nilai perlengkapan usaha pada neraca menunjukkan Rp. 542.000,- yang artinya sebesar 0,26% dari keseluruhan aktiva.
- Nilai persediaan *sparepart* pada neraca menunjukkan Rp. 507.000,- yang artinya sebesar 0,26% dari keseluruhan aktiva.

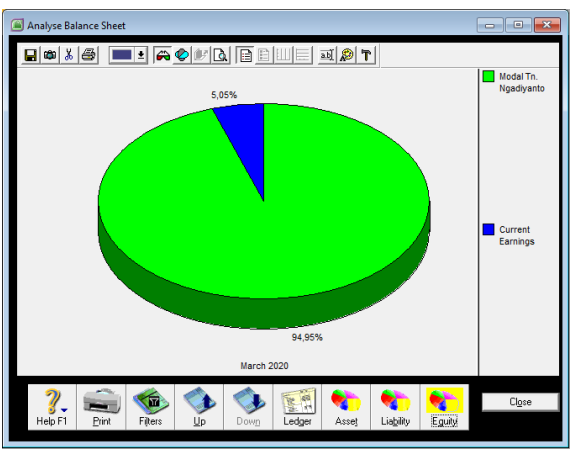

## Analisis Data Ekuitas

Sumber: (Penelitan, 2020)

### Gambar 17. Analisis Data Ekuitas

Data diatas menunjukkan analisis data ekuitas dengan penjelasan sebagai berikut:

- 1) Modal *Owner* yang bernilai Rp. 167.321.600 pada neraca yang berarti 94,95% dari keseluruhan nilai ekuitas.
- Current Earnings atau laba pada neraca menunjukkan Rp. 8.889.935,- yang berarti sebesar 5,05% dari keseluruhan ekuitas.

### KESIMPULAN

Kesimpulan yang dapat diambil oleh penulis yaitu:

- 1. Dalam proses pengolahan data akuntansi pada Wijaya *Service* masih menggunakan sistem pencatatan manual. Sehingga pengolahan datanya kurang efektif dan kurang efisien karena dapat menimbulkan kesalahan dalam mengolah data secara manual.
- 2. Sistem terkomputerisasi merupakan solusi terbaik yang dapat membantu dalam memecahkan masalah. Karena dapat mempermudah pengolahan data akuntansi yang dibutuhkan oleh tempat usaha tersebut.
- 3. MYOB Accounting Plus V.18 ED merupakan aplikasi keuangan yang dapat membantu pengolahan data keuangan menjadi lebih efektif, efisien dan akurat. Dengan menggunakan MYOB Accounting Plus V.18 ED pencatatan keuangannya menjadi lebih mudah serta laporan keuangannya akan terbentuk secara otomatis sehingga pemilik dapat mengetahui dan menganalisa keuangan serta perkembangan perusahaannya.

Dari kesimpulan diatas, dengan herapan dapat memberikan manfaat dan solusi dalam proses pengolahan data keuangan maka disarankan sebagai berikut:

- 1. Menerapkan aplikasi akuntansi yang telah memenuhi standar akuntansi keuangan seperti MYOB *Accounting* Plus V.18 ED pada Wijaya *Service* sehingga kegiatan operasional dalam penginputan transaksi baik pemasukkan maupun pengeluaran dapat berjalan dengan baik, efektif dan efisien, dan diperlukan adanya pelatihan bagi karyawan dalam menggunakan aplikasi MYOB *Accounting* Plus V.18 ED.
- 2. Dalam penggunaan MYOB Accounting Plus V.18 ED sangat diperlukan ketelitian dan setiap kali penggunaan aplikasi MYOB Accounting Plus V.18 ED penulis menyarankan untuk dibuatkan pula data back-up untuk mencegah terjadinya kehilangan data dan sebagainya.
- 3. Pemakai diharapkan untuk disiplin dan lebih teliti baik dalam pencatatan transaksi pemasukan maupun pengeluaran data sesuai dengan ketentuan yang benar agar hasil laporan keungannya menjadi akurat.

### REFERENSI

Ahmad, A., & Sholeh, B. (2018). MYOB Accounting 24. Deepublish. https://books.google.co.id/books?id=aL-DDwAAQBAJ&printsec=frontcover&dq=seja rah+MYOB&hl=id&sa=X&ved=0ahUKEwjB kbPp3IXpAhVCb30KHWDxDx0Q6AEIbjAJ# v=onepage&q&f=true

Volume 1 Nomor 1 April 2021, pp. 29-35 ISSN: 2797-7277 https://jurnal.bsi.ac.id/index.php/akasia

- Arum, A. P., & Nugroho, M. A. (2017). PERANCANGAN SISTEM INFORMASI AKUNTANSI PENERIMAAN KAS BERBASIS WEB PADA BATIK PRAMANCA. Nominal, Barometer Riset Akuntansi dan Manajemen, 6(1), 27–49. https://doi.org/10.21831/nominal.v6i1.14331
- Lestari, K. C., & Amri, A. M. (2020). Sistem Informasi Akuntansi (Beserta Contoh Penerapan Aplikasi Sia Sederhana ... - Kurnia Cahya Lestari , Arni Muarifah Amri - Google Buku.

https://books.google.co.id/books?id=ShrWDw AAQBAJ&printsec=frontcover&hl=id&authu ser=1#v=onepage&q&f=false

Lestari, S. L., & Gustinya, D. (2019). IMPLEMENTASI STANDAR AKUNTANSI **ENTITAS KEUANGAN TANPA AKUNTABILITAS** PUBLIK DALAM PENYAJIAN LAPORAN **KEUANGAN** PADA PT AURINDO JAYA PERKASA. Jurnal Akuntansi dan Bisnis Krisnadwipayana, 6(1), 70-84.

https://doi.org/10.35137/jabk.v6i1.255

- Lubis, R. (2016). Penyusunan Laporan Keuangan dengan MYOB V19 (hal. 144). Grasindo. https://books.google.co.id/books?id=\_MNGD wAAQBAJ&printsec=frontcover&dq=komput erisasi+akuntansi+MYOB&hl=id&sa=X&ved =0ahUKEwiUkcySuIbpAhWXXCsKHaj3AX MQ6AEIKDAA#v=onepage&q=komputerisas i akuntansi MYOB&f=false
- Mahmudi, A. (2017). Komputerisasi Akuntansi MYob Perusahaan Dagang. Grasindo.
- Marina, A., Wahjono, S. I., Syaban, M., & Suarni, A. (2019). Sistem Informasi Akuntansi : Teori dan Praktikal. https://books.google.co.id/books?id=QFKwD

wAAQBAJ&printsec=frontcover&hl=id&auth user=1#v=onepage&q&f=false

- Prakasita N, D., & Nugroho, M. A. (2018). PERANCANGAN SISTEM INFORMASI AKUNTANSI PENJUALAN DAN PERSEDIAAN DI CENTRAL STEAK AND COFFEE BOYOLALI. Nominal, Barometer Riset Akuntansi dan Manajemen, 7(1), 69–81. https://journal.uny.ac.id/index.php/nominal/art icle/view/1646/1371
- Rahmawati, M. (2019). Sistem informasi usaha dagang berbasis desktop. *Jurnal Teknologi Informatika & Komputer*, 5(1), 135–146. https://repository.bsi.ac.id/index.php/unduh/ite m/221277/Jurnal-Genap-2019.pdf%0Apencatatan manual
- Raharidjo, Rosmawati, & Β. T. (2019).PERLAKUAN **AKUNTANSI** PENYAJIANNYA PENDAPATAN DAN DALAM **KEWAJARAN** LAPORAN KEUANGAN PADA PT. ANDOWA NATHA WISTARA. Jurnal Akuntansi dan Bisnis Krisnadwipayana, 6(2). https://doi.org/10.35137/jabk.v6i2.296
- Zulfiar, E., Faisal, F., Bursa, B., & Mawaddah, N. (2019). Peningkatan Kapasitas Guru Akuntansi SMK Negeri 1 Lhokseumawe Dalam Penggunaan Aplikasi MYOB Accounting. Proceeding Seminar Nasional Politeknik Negeri Lhokseumawe, 3. http://ejurnal.pnl.ac.id/index.php/semnaspnl/article/vi ew/1794